## 目录

| <u> </u> | 校内人员其他工薪收入申报 | 1 |
|----------|--------------|---|
| <u> </u> | 校外人员劳务申报     | 4 |

## 一、校内人员其他工薪收入申报

1. 点击【校内人员其他工薪收入申报】---【其他工薪收入申报-单】

|                                                                                                    | ▶ 其他工薪收入发放录入-单                                                                                                    |
|----------------------------------------------------------------------------------------------------|----------------------------------------------------------------------------------------------------|
| <ul> <li>▶ 校内人员其他工薪收入收放示人-单</li> <li>▶ 其他工薪收入发放示人-单</li> <li>▶ 其他工薪收入发放管理-单</li> <li>▶ 校介人员劳务申报 +</li> </ul> | <ul> <li>+ 施設</li> <li>/ 发放项目选择</li> <li>/ 対方项目选择</li> <li>× 清空経費</li> <li>→ 已造結費</li> <li>+ 新宿行</li> <li>         ・ 単一</li> <li>         ・ より出</li> <li>         ・ より出</li> <li>         ・ より出</li> <li>         ・ より出</li> <li>         ・ より出</li> <li>         ・ より出</li> <li>         ・ より、</li> <li>         ・ は、</li> <li>         ・ か</li> <li>         ・ か</li> <li>         ・ か</li> <li>         ・ か</li> <li>         ・ か</li> <li>         ・ か</li> <li>         ・ か</li> <li>         ・ か</li> <li>         ・・</li> <li>         ・</li> <li>         ・</li></ul> |
|                                                                                                    | > 发放信息 浙水号:202101400622                                                                                                    |

2. 点击【发放项目】选择要发放的项目

| • 其他工薪收入发放录入-单                                 |                                 |
|------------------------------------------------|---------------------------------|
| + 新建 / 发放项目选择 / 财务项目选择 / 苯 清空经费 支付方式: 网银       | <ul><li>✓ 发放方案: 在职 </li></ul>   |
| ▶ 已选经费                                         |                                 |
| + 新増行 📄 副除行 🔄 長出 💧 並 数工模板导出 🎾 遊游文件 📘 生 导入 📑 存決 | 沙模板 🛛 🖸 人员选择 📕 🖁 保存 📕 提交 📗 余额占用 |
| > 发放信息 流水号:202101400623                        |                                 |
|                                                |                                 |
|                                                |                                 |

3. 选择要发放的项目点击【生成申报表】

| ・其他         | 发放项目选 | 择(请选择您本次发放的发放项目) |        |         | ×    |
|-------------|-------|------------------|--------|---------|------|
| + 新建 !      | 序号    |                  | 发放项目名称 |         | ^    |
| A 21/24/201 | 1     | 入职前劳务费           |        |         | 1.87 |
| · Latera    | 2     | 博后房补             |        |         | 1.82 |
| + 新增石 1     | 3     | 助教工资             |        |         | 1.82 |
|             | 4     | 杰出人才补充           |        |         | 1.87 |
| > 发放信息      | 5     | 评标费              |        |         | 1.88 |
|             | 6     | 监考费              |        |         |      |
|             | 7     | 較研补充             |        |         |      |
|             | 8     | 保密补贴             |        |         |      |
|             | 9     | 校内专家评审费          |        |         |      |
|             | 10    | 其他               |        |         | ~    |
|             |       |                  |        | ☞ 生成申报表 |      |

4. 点击【财务项目选择】选择经费

| 限总监<br>学生劳务申报                | ^<br>+ | ▶ 其他工薪收入发放录入-单                                                                                                    |
|------------------------------|--------|----------------------------------------------------------------------------------------------------|
| 校内人员其他工薪收入申报<br>其他工薪收入发放录入-单 | -      | <ul> <li>+ 新建</li> <li>/ 数放项目选择</li> <li>/ 對勞项目选择</li> <li>メ 清空経費</li> <li>支付方式: 開設</li> <li>支付方式: 開設</li> <li>支付方式: 開設</li> <li>支付方式: 開設</li> <li>支付方式: 開設</li> <li>支付方式: 用</li> </ul> |
| 其他上薪收入发放管理-单<br>校外人员劳务申报     | +      | + 新潮行 「 童 翻録行 」 と 身出 」 と 教工機板号出 」 雪 遊绎文件 【 全 导入 【 片 存 分機板 【 び 人员遊绎 【 片 保存 】 片 提文 ( 置 余額占用重荷 摘要・                                                                                         |

5. 输入工号,填写要发放的金额(注意:输入金额时输入法要 切换成英文)

| <ul> <li>已选经费</li> </ul> |                         |                         |                         |      |      |        |
|--------------------------|-------------------------|-------------------------|-------------------------|------|------|--------|
| +新潮行 🔒                   | 1996行 🕹 导出 🕹 教工模板导出 🌘 🗃 | 医择文件 🚺 🛓 导入 📕 存为模板 💽 人员 | 西拝 📙 保存 📕 提交 🗌 重 余額占用直询 | 摘要:  |      |        |
| → 发放信息:                  | 急水号:202101400622        |                         |                         |      |      |        |
| 序号                       | 19                      | 姓名                      | 88()                    | 鑽行卡号 | 提作:  | 杰出人才补充 |
| 1                        |                         |                         |                         |      | #199 | 0      |
|                          |                         |                         |                         |      |      |        |
|                          |                         |                         |                         |      |      |        |
|                          |                         |                         |                         |      |      |        |
|                          |                         |                         |                         |      |      |        |
|                          |                         |                         |                         |      |      |        |
|                          |                         |                         |                         |      |      |        |
|                          |                         |                         |                         |      |      |        |

6. 人员较多导入时第一步点击【选择文件】选择要导入的文件, 第二步点击【导入】

| <ul> <li>→ 已送经表</li> <li>+ 新培行 (自動) (主 导出) 、</li> </ul> | ▲ 救工模板导出 参选择文件 | ▲ 导入 <b>門</b> 存为模板 | er i miener bil gener bil men |              |               |
|---------------------------------------------------------|----------------|--------------------|-------------------------------|--------------|---------------|
|                                                         |                |                    |                               | □ 余额占用查询 摘要: |               |
| ▶ 发放信息 流水号:2021014006                                   | 22             |                    |                               |              |               |
| 序号 <u>1</u> 号<br>1                                      | 第一步选择文件        | 姓名                 | LINE                          | 1Rr          | 17卡号 操作<br>影除 |
|                                                         |                |                    | 第二步导入                         |              |               |

7. 信息填写完成后点击【提交】

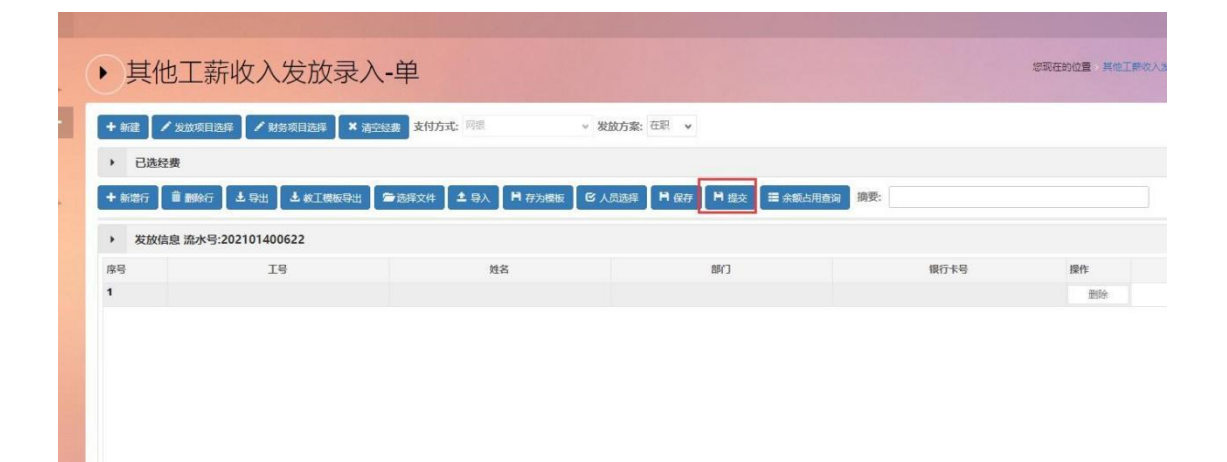

8. 提交完成的单据可以在【其他工薪收入发放管理-单】进行查 看打印。

| 权限总览 ∧ 旨 学生劳务申报 +   | ▶ 其他工薪收入发放管理-单            |
|---------------------|---------------------------|
| <ul> <li></li></ul> | 流水总览<br>年: 2021 v 月: 01 v |
| ■ 校外人员劳务申报 +        | <u> </u>                  |
|                     |                           |

## 二、校外人员劳务申报

1. 发放校外人员劳务时如果是第一次发放需要先进行采集。点击【校外人员信息采集】

|                                                      | <ul> <li>▶ 校外人员劳务申报</li> </ul> | 发放录入-单             |                    |            |
|------------------------------------------------------|--------------------------------|--------------------|--------------------|------------|
| 字王穷穷申报 平<br>校内人员其他工薪收入申报 +                           | + 新建 / 发放项目选择 / 财务项目选择         | × 清空经费 支付方式: 网络    | ~                  |            |
| 校外人员劳务申报 -                                           | ▶ 已选经费                         |                    |                    |            |
| <ul> <li>校外人员信息采集</li> <li>校外人员劳务申报发放录入-单</li> </ul> | ⓒ 人员查询                         | ↑機板导出 雪洗澤文件 ▲ 导入 🗎 | 存为模板 📗 🗎 保存 📗 措 提交 | 清要:<br>請要: |
| 校外人员劳务申报发放管理-单                                       | 是否代领: 否 代发人姓名:                 | 代发人银行卡号:           |                    | 开户行:       |
|                                                      | ▶ 发放信息 流水号:202101703850        |                    |                    |            |
|                                                      |                                |                    |                    |            |
|                                                      |                                |                    |                    |            |
|                                                      |                                |                    |                    |            |

2. 点击【新增】

| 权限总览 ^                                                                        | ▶校办人员信自        | 1平住 |                    |      |    |
|-------------------------------------------------------------------------------|----------------|-----|--------------------|------|----|
| 皆学生劳务申报 +                                                                     |                |     |                    |      |    |
| 皆 校内人员其他工薪收入申报 +                                                              | +新增 /修改 / 追加银行 |     | 选择文件 📘 🚖 导入 📗 💼 劃將 | 人员信息 |    |
| 皆 校外人员劳务申报                                                                    | ▶ 人员列表         |     |                    |      |    |
| <ul> <li>校外人员信息采集</li> <li>校外人员劳务申报发放录入-单</li> <li>林林上号共发中报学校的管理 单</li> </ul> | 序号 证件类型        | 证件号 | 开户姓名               | 银行帐号 | 地区 |

3. 填写被采集人员信息 填写完成后点击提交。

|                                              |                                             |                                     |                                                                           |                                                                                | 新增人员信                          | 息填报                                    |                                                                             |                             |    |                  |   |
|----------------------------------------------|---------------------------------------------|-------------------------------------|---------------------------------------------------------------------------|--------------------------------------------------------------------------------|--------------------------------|----------------------------------------|-----------------------------------------------------------------------------|-----------------------------|----|------------------|---|
| し员基础信息                                       |                                             |                                     |                                                                           |                                                                                |                                |                                        |                                                                             |                             |    |                  |   |
| 证件类型: 居民身份证                                  | v                                           | * 证件号:                              | 请编写证件号                                                                    | * 开户姓名                                                                         | : 请该写姓名                        |                                        | *银行卡号:                                                                      | 请嬉写正确的银行卡号                  |    | * 手机号: 简适与正确的电话号 | 6 |
| E-mail: 请信写正确的电                              | 子信箱                                         | * 工作单位:                             | 请填写工作单位地址                                                                 | * 国籍/地                                                                         | <b>X:</b> 中国                   | Θ                                      | * 职业代码:                                                                     | [                           | 0  |                  |   |
|                                              | 并尸行所瘗呕区:                                    |                                     | <ul> <li>● *用户行:</li> </ul>                                               |                                                                                |                                |                                        | 0                                                                           |                             |    |                  |   |
| 集他信息                                         | 并产行所雇地区:                                    |                                     | <b>0</b> *开户行:                                                            |                                                                                |                                |                                        | 0                                                                           |                             |    |                  |   |
| #他信息 中文姓名:                                   | 升户"打附座吧区:                                   | * 出生年月:                             | ● * 升户行:                                                                  | 圖 *出生国家                                                                        | ·地区:                           | 0                                      | ●                                                                           | 境内支付                        | *  |                  |   |
| 《他信息<br>中文姓名:<br>性别: 男* 是否                   | 并尸行所庭地区:<br>据民: <u>是</u>                    | * 出生年月:                             | <ul> <li>* 开户行:</li> <li>适性所: 有</li></ul>                                 | 📰 * 出生国編<br>亦、投资書: 🗌                                                           | 地区:<br>否 是否残疾烈                 | )<br>(0)<br>(屋孤老: ( ] 2                | <ul> <li>●</li> <li>支付地:</li> <li>う 境外支</li> </ul>                          | 境内支付<br>付地(国別/地区):[         | *] |                  |   |
| <b>《他信息</b><br>中文姓名:<br>性别: 男 *是否<br>首次入境时间: | #F <sup>-</sup> 打所痛地区:<br>居民: <u>是</u><br>国 | * 出生年月:<br>* 境内有利<br>来华时间:          | ● * 开户行:<br>〕<br>〕<br>〕<br>〕<br>〕<br>〕<br>〕<br>〕<br>〕<br>〕<br>〕<br>〕<br>〕 | <ul> <li>二</li> <li>出生国家</li> <li>赤、投資書:</li> <li>本年入録</li> </ul>              | 地区:<br>否 是否残疾烈<br>时间:          | (0)<br>四葉麻老: (1) 2<br>[[]              | <ul> <li>交付地:</li> <li>資外支</li> <li>預计离境时</li> </ul>                        | 境内支付<br>付地(国別/地区):[<br>问: ] | *  | 任职受雇日期:          | R |
| 《他信息》 中文姓名: 世别: 男*是否 首次入境时间: 居住省份:           | #F-行所痛聴区:<br> <br>  展記: 夏<br>    夏<br>    0 | * 出生年月:<br>* 境内有才<br>来华时间:<br>居住城市: | ● * 升户行:<br>〕<br>〕<br>〕<br>〕<br>〕<br>〕<br>〕<br>〕<br>〕<br>〕<br>〕<br>〕<br>〕 | <ul> <li>一副 * 出生国編</li> <li>赤、投資書:</li> <li>一副 本年入援</li> <li>④ 居住所存</li> </ul> | 地区:<br>否   是否残疾烈<br>时间:<br>区員: | )<br>(0)<br>関連概者: (一)<br>2<br>同<br>(0) | 夏付地:           支付地:           資         境外支           預け高嶋时           居住详细地 | 晚内支付<br>付地(国别/地区):[<br>问:   | *  | 任职受雇日期:          | R |

被采集人员较多时可以导入。第一步点击【选择文件】,选择要导入的文件,第二步点击【导入】。

- 校外人员信息采集 ☞选择文件: ▲ 导入 + 新增 / 修改 / 追加银行丰导 土 校外人员根板下载 會 副除人员信息 请输入证件号,至少 ▶ 人员列表 <sup>第二步导入</sup>新增人员信息填报 第一步选择文件 人员基础信息 \* 证件类型: 居民身份证 \* 开户姓名: 请填写姓名 \* 银行卡号: 请填写正确的银行卡号 \* 证件号: 靖靖写证件号 \* 工作单位: 请填写工作单位地址 \* 国籍/地区: 中国 ◎ \* 职业代码: E-mail: 请值写正确的电子信箱 0 银行信息(※请核对银行账号和开户名信息是否有误) \* 是否跨行: 否 开户行所属地区: ● \* 开户行: 0 其他信息 中文姓名: \* 出生年月: \* 出生国家地区: ◎ 支付地: 境内支付 \*性别: 男 \*是否居民: 是 \*境内有无住所: 有 是否股东、投资者: 否 是否残疾烈屠孤老; 否 境外支付地 (国别/地区): 来华时间: 本年入境时间: 首次入境时间: **预计离境时间**: ..... 居住省份: ☑ 居住城市: 6 居住所在区县: ☑ 居住详细地址:
- 5. 人员信息采集完成后点击【校外人员劳务申报发放录入-单】

| 学生劳务申报         +           校内人员其他工薪收入申报         + | 文小人页方分中加及加求八-半<br>【 / 发放有目标 / 财物有目标 * 浙定银春 支付方式 网络                      |
|---------------------------------------------------|-------------------------------------------------------------------------|
| 校内人员其他工薪收入申报 + 新國                                 | # / 发放项目选择 / 财务项目选择 × 法实际费 支付方式: 阿根 ◆                                   |
|                                                   |                                                                         |
| 校外人员劳务申报 - , ;                                    | 已选经费                                                                    |
| 校外人员信息采集<br>校外人员劳务申报发放录入-单                        | 通信前 自動的行 上 导出 上 校外機振导出 (金)洗浴文件 (上 导入) 日 存为機振 日 保存 日 提交 語 余额占用信前 () ()受: |
| 校外人员劳务申报发放管理-单 是否代释                               | 领: 否 代发人姓名: 代发人银行卡号: 开户行:                                               |

6. 点击【发放项目】选择要发放的项目

| + 新建   | ✔ 发放项目选择 | i 🖊 M\$5 | 项目选择 🗙 清空       | 经费支付方式 | (: 网银 |       | ~   |     |          |      |
|--------|----------|----------|-----------------|--------|-------|-------|-----|-----|----------|------|
| ▶ 已选约  | 至费       |          |                 |        |       |       |     |     |          |      |
|        | 5 M      | -        |                 |        |       |       |     |     |          | 協華.  |
| 🕑 人员查询 | ■ 删除行    | * 専出     | <b>土</b> 校外模板导出 | 一选择文件  | - 守人  | 口仔乃侯攸 | 日保仔 | 日提交 | □ 示缺口用查询 | 1032 |

7. 选择要发放的项目点击【生成申报表】。

| ▶校外                | 学动项目进     | 来。<br>12.(李准汉你士为学动的)  | 学校历日)   |        |                | ×    |  |
|--------------------|-----------|-----------------------|---------|--------|----------------|------|--|
| A 100 2            | & IX WELL | 日本(明辺5年心やハスの305       | 2010项目) |        |                | _    |  |
| and and the second | 序号        | 10 Ab 22 47 88        |         | 发放项目名称 |                |      |  |
| > 已选经要             | 2         | 兵 10 万 劳 资<br>专家资 词 费 |         |        |                | _    |  |
| C Admin            | 3         | 临时聘用人员                |         |        |                |      |  |
| 是否代表:              | 4         | 英课酬金                  |         |        |                |      |  |
|                    | 5         | 防疫慰问全                 |         |        |                |      |  |
| ▶ 发放信息             |           |                       |         |        |                |      |  |
|                    |           |                       |         |        |                |      |  |
|                    |           |                       |         |        |                |      |  |
|                    |           |                       |         |        |                |      |  |
|                    |           |                       |         |        | <b>ぽ</b> 生成申报表 | ■ 关闭 |  |
|                    |           |                       |         |        |                |      |  |
|                    |           |                       |         |        |                |      |  |

9. 点击【财务项目选择】选择经费。

| 2          | 财务项目 | 列表   |      |                       |      |      |      |         | ×     |
|------------|------|------|------|-----------------------|------|------|------|---------|-------|
| 戏          | 序号   | 部门编号 | 项目编号 |                       | 经费名称 | 负责人  | 是否有效 | 经费余额    | ^     |
| 费          | 1    | 1    |      | a.                    | in   | 3    | -    | 1.000   |       |
|            | 2    |      |      | 1.00                  |      |      |      |         |       |
| 존          | 3    |      |      | ¥1≁.                  |      | 1000 | 10 M |         |       |
|            | 4    |      |      |                       | *~~  |      |      |         | 1.1   |
| <b>息</b> 湯 | 5    |      |      |                       |      |      |      |         |       |
|            | 6    |      |      | <i>†</i>              |      |      |      |         |       |
|            | 7    |      |      | and the second second | -    |      |      |         | 4     |
|            | 8    |      |      | 140                   |      |      |      | 1.000   |       |
|            | 9    |      | a    | Contraction and       |      |      | 100  |         |       |
|            |      |      |      |                       |      |      | 区经   | 费选取 ■ 美 | न्त्र |

10. 点击【人员查询】选择要发放的人员,填写金额(注意:输 入金额时输入法要切换成英文)。

| 6 人员查询 | ● 删除行 ↓ 号出 ↓ 枝外機 | 医导出 雷选择文件 13人 | 日存为機板 日保存 日 | ●提交 ■余額占用查询 摘要: |      |    |    |       |
|--------|------------------|---------------|-------------|-----------------|------|----|----|-------|
| 是否代袋:  | 否 代发人姓名:         | 代发人银行卡号:      |             | 开户行:            | Θ    |    |    |       |
| > 发放信息 | 流水号:202101703852 |               |             |                 |      |    |    |       |
| 序号     | 证件类型             | 证件号           | 姓名          | 单位              | 银行卡号 | 銀作 | 操作 | 其他劳务费 |
|        |                  |               |             |                 |      |    |    |       |
|        |                  |               |             |                 |      |    |    |       |
|        |                  |               |             |                 |      |    |    |       |
|        |                  |               |             |                 |      |    |    |       |
|        |                  |               |             | 无数据             |      |    |    |       |
|        |                  |               |             |                 |      |    |    |       |
|        |                  |               |             |                 |      |    |    |       |
|        |                  |               |             |                 |      |    |    |       |
|        |                  |               |             |                 |      |    |    |       |

11. 人员较多导入时第一步点击【选择文件】选择要导入的文件,第二步点击【导入】

|       |                            | 沙模板导出 🔓 选择文件 1 导入 | 日存为模板         | 提交 🔚 余额占用查询 摘要: |      |    |
|-------|----------------------------|-------------------|---------------|-----------------|------|----|
|       | 是否代领: 否 代发人姓名:             | 代发人银行卡号:          |               | 开户行:            | Ø    |    |
|       | ▶ 发放信息 流水号:202101703852    | 第一步选择文件           | 第二步导入         |                 |      |    |
|       | 序号 证件类型                    | 证件号               | 姓名            | 单位              | 银行卡号 | 操作 |
|       |                            |                   |               | 无数编             |      |    |
| 12. 信 | 言息填写完成后                    | <b>「点击</b> 【提交    | Ĩ I           |                 |      |    |
| e     | 3 人员查询 🗋 副除行 🛛 🛓 导出 🗋 🛓 校外 | 関本 学 法 学 法 学 入 🖉  | H 存为模板 H 保存 H | 提交 講 余额占用查询 摘要: |      |    |
| E.    | 否代领: 否 代发人姓名:              | 代发人银行卡号:          |               | 开户行:            |      |    |
| ,     | ▶ 发放信息 流水号:202101703852    |                   |               |                 |      |    |
| 鸤     | 家号 证件类型                    | 证件号               | 姓名            | 单位              |      |    |

12. 提交完成的单据可以在【校外人员劳务申报发放管理-单】 进行查看打印。

|                         | 6                         |                |            |
|-------------------------|---------------------------|----------------|------------|
| <b>皆</b> 校内人员其他工薪收入申报 + | 🕇 新建 🚺 🖌 发放项              | 目选择 🖌 财务项目选择   | ¥ 清空经费 支付  |
| <b>皆</b> 校外人员劳务申报 -     | ▶ 已选经费                    |                |            |
| ▶ 校外人员信息采集              | 序号                        | 部门编号           |            |
| ▶ 校外人员劳务申报发放录入-单        | 1 25                      |                | G02256006  |
| > 校外人员劳务申报发放管理-单        |                           |                |            |
|                         | ⓒ 人员查询 前 删                | 除行 土导出 土校      | 外模板导出 👼 洗择 |
|                         | Construction Construction |                |            |
|                         | 是否代领: 否                   | 代发人姓名:         | 代发         |
|                         |                           |                |            |
|                         | > 发放信息 流水                 | 号:202101703852 |            |
|                         | 序号                        | 证件类型           | 证件         |
|                         |                           |                |            |
|                         |                           |                |            |
|                         |                           |                |            |
|                         |                           |                |            |
|                         |                           |                |            |
|                         |                           |                |            |